## WFS Wesleyan Financial System

## Finding Documents that have not been Approved or Submitted April 19, 2010

As the end of the fiscal year gets closer all users should be reviewing all Smart Docs to make sure they have been properly submitted and are approved in a timely manner. Finding outstanding documents can be done both on the Smart Doc menu and through WFS Inquiry. Each document has slightly different codes to represent their status, so review the information below carefully for each document type.

Once you find any documents that have not been fully approved, you can determine which approver is responsible for the next action by opening the document on the Smart Doc page and clicking the "Approval Status" or "Workflow Status" link at the top of the document.

The search criteria shown below can be combined with other search criteria, such as Originating Oprid, to further narrow your search.

## A. Using the Smart Doc Menu – "Find an Existing Value"

| 1. Journals                                                                                                    |                                                                                                    |
|----------------------------------------------------------------------------------------------------|----------------------------------------------------------------------------------------------------|
| With Journals, two fields<br>must be used to find<br>unapproved documents:                                                         | Smart Journal Entry<br>Enter any information you have and click Search. Leave fields blank for a list of all values.<br>Find an Existing Value Add a New Value |
| <ul> <li>Journal Header Status<br/>"not =" Posted</li> <li>Workflow Status = No<br/>request (not submitted)</li> </ul>             | Business Unit:     =      WSLYN       Journal ID:     begins with        Journal Date:     =        Document Sequence Number:     begins with                  |
| <ul> <li>request (not submitted)<br/>AND/OR</li> <li>Workflow Status =<br/>Pending Approval</li> </ul>                             | Line Business Unit:                                                                                                    |
| (submitted, not<br>approved).                                                                                                    | Originating Oprid:     begins with     Q       Workflow Status:     in     Image: Approved to Post Default Delete Denied No Request                            |
| Search for both Workflow<br>Status by using the "IN"<br>operator and use the Shift<br>key to highlight both fields.                | Pending Approval<br>Pending Request to Unpost<br>Replace<br>Security Denied<br>Waiting                                                                         |
| NOTE: Fully approved and<br>posted journals also have a<br>Workflow Status of "No<br>Request", but a Header<br>Status of "Posted". |                                                                                                    |

| 2. Vouchers                                                                                                    |                                                                                                    |
|----------------------------------------------------------------------------------------------------|----------------------------------------------------------------------------------------------------|
| <ul> <li>Search using Workflow<br/>Status.</li> <li>Pending = not submitted<br/>yet</li> <li>In Workflow =<br/>submitted but not yet<br/>approved</li> <li>You can search separately<br/>for "pending" and "In<br/>Workflow" documents, or<br/>use the "In" operator and<br/>select both by holding down<br/>the Shift key.</li> </ul> | Smart Voucher         Enter any information you have and click Search. Leave fields blank for a list of all values.         Find an Existing Value       Add a New Value         Voucher ID:       begins with ♥         Invoice Number:       begins with ♥         Invoice Date:       =         =       ●         Short Vendor Name:       begins with ♥         Vendor ID:       begins with ♥         Vaucher Style:       =         =       ●         Related Voucher:       begins with ♥         Voucher Source:       =         Workflow Status:       in         Pending       Originating Oprid:                                                                                                    |
| 3. Purchase Orders                                                                                                    |                                                                                                    |
| <ul> <li>Outstanding PO's can be found by selecting:</li> <li>PO Status = Open (not yet submitted)</li> <li>PO Status = Pending Approval (in process)</li> <li>Note that PO's must also be dispatched in order to copy them to a voucher. You may also want to search for PO Status "Not =" Dispatched.</li> </ul>                     | Smart Purchase Order   Enter any information you have and click Search. Leave fields blank for a list of all values.   Find an Existing Value     Add a New Value     Business Unit:   PO ID:   Purchase Order Date:   PO Status:     Image: Complete Denied   Denied   Dispatched   Initial   Open   Pending Approval   Pending Approval   Pending Approval   Vendor ID:   begins with Image: Degins with Image: Degins wit |

| 4. Deposit Transmittals                                                                                                    |                                                                                                    |
|----------------------------------------------------------------------------------------------------|----------------------------------------------------------------------------------------------------|
| Outstanding Deposit<br>Transmittals can be found<br>with the Approval Status:<br>• Approval Status = Initial<br>(not yet submitted)<br>• Approval Status =<br>Pending Approval                                                                                                    | Smart Deposit Transmittal   Enter any information you have and click Search. Leave fields blank for a list of all values.   / Find an Existing Value   Add a New Value   Deposit Unit:   =   WSLYN   Deposit ID:   begins with    User ID:   begins with    Assigned Operator ID:   begins with    Case Sensitive                                                           |
| 5. Budget Transfer                                                                                                    |                                                                                                    |
| As with the GL Journal,<br>unapproved budget<br>transfers can be found using<br>both the Budget Header<br>Status and the Workflow<br>Status:<br>• Budget Header Status<br>"NOT =" Posted<br>• Workflow Status = No<br>Request (not yet<br>submitted)<br>• Workflow Status =<br>Pending Approval | Smart Budget Transfer   Enter any information you have and click Search. Leave fields blank for a list of all values.   Find an Existing Value   Add a New Value   Business Unit:   =   WSLYN   Journal ID:   begins with *   Journal Date:   =   Posted   Description:   begins with *   Uorkflow Status:   in   Approved To Post   Denied   No Request   Pending Approval |

## B. Using WFS Inquiry – Transaction Detail Page

The Transaction Detail Page has 3 dates for each Smart Doc transaction:

- Budget Check Date
- Initial Submit Date
- Final Approval Date

A document that has all three dates has been fully approved. A document that has only one or 2 of the dates is still in workflow.

On the Transaction Detail Page you cannot use as a criteria "Date = blank". The best way to find the documents not yet approved is to select as a criteria a specific document type and find all documents

of that type. Then go to the "Dates" tab and sort by Final Approval Date or Initial Submit Date so all the blank dates are together. You can then download the list, or if there are only a few documents just lookup the documents.

Additional criteria, such as the SmartKey or the Originator can be added to the search criteria to narrow your list.

| Search for a specific      | Transaction Detail   |                        |                      |         |          |   |  |  |
|----------------------------|----------------------|------------------------|----------------------|---------|----------|---|--|--|
| document type. You         |                      |                        |                      |         |          |   |  |  |
| can filter by adding a     | Last Refresh Date    | : 04/19/201            | 0 03:25 AW           |         |          |   |  |  |
| specific SmartKey, or      | Use Saved Search     | 1:                     |                      | *       |          |   |  |  |
| leave the SmartKey         | Fiscal Year          | equal to               | ) 🗸                  | 2010    | Q        | - |  |  |
| blank to find all          | SmartKey             | begins                 | with 🔽               |         |          |   |  |  |
| documents for which        | Account              | begins                 | with 💌               |         |          |   |  |  |
| you have security.         | Position             | equal to               | <b>~</b>             |         | Q        |   |  |  |
|                            | Department           | equal to               | <b>~</b>             |         | Q        |   |  |  |
|                            | Account Group        | equal to               | equal to 💌           |         | Q        |   |  |  |
|                            | Account Subgrou      | p equal to             | o 💌                  | ▼       |          |   |  |  |
|                            | Program Group        | equal to               | o 💙                  |         | Q        |   |  |  |
|                            | Fund Code            | begins                 | with 🔽               |         |          |   |  |  |
|                            | Doc Type             | equal to               | <b>→</b>             | VOUCHER | Q )      |   |  |  |
|                            | Doc ID               | contain                | s 💙                  |         |          |   |  |  |
|                            | Originator           | equal to               | equal to 👻           |         |          |   |  |  |
|                            | Amount Type          | equal to               | > •                  |         | <b>~</b> |   |  |  |
|                            | Invoice Number       | contain                | s 💙                  |         |          |   |  |  |
|                            | Vendor ID            | contain                | s 💙                  |         |          |   |  |  |
|                            | Vendor Name          | contain                | s 💙                  |         |          |   |  |  |
|                            |                      |                        |                      |         |          | - |  |  |
| Go to the "Date" tab to    |                      |                        |                      |         |          |   |  |  |
| find blank dates. The      | Customize   Find   V | ïew All   📒 🛛 Fir      | rst 🛃 1-5 of 5 🕩 Las | t       |          |   |  |  |
| column header can be       |                      |                        |                      |         |          |   |  |  |
| clicked to sort the dates. | <u>Budg Chk Dt</u>   | <u>Initial Sbmt Dt</u> | Final Apprvl Date    |         |          |   |  |  |
|                            | 07/06/2009           | 07/06/2009             | 07/06/2009           |         |          |   |  |  |
| Budget checked but not     |                      |                        |                      |         |          |   |  |  |
| submitted by user          | 10/23/2009           |                        |                      |         |          |   |  |  |
|                            | 11/18/2009           | 11/18/2009             | 11/18/2009           |         |          |   |  |  |
| Submitted but not fully    | 04/11/2010           | 04/11/2010             |                      |         |          |   |  |  |
| approved                   | 04/14/2010           | 04/14/2010             | 04/14/2010           |         |          |   |  |  |
|                            |                      |                        | ·                    | _       |          |   |  |  |